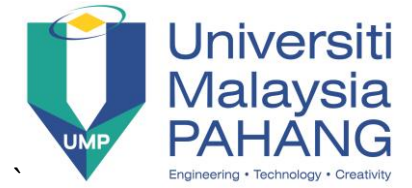

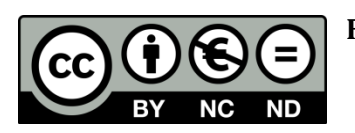

## Faculty of Electrical & Electronics Engineering BEE4413: Digital Signal Processing

# LABORATORY 1

| Name        | : |            |
|-------------|---|------------|
| Student I.D | : | _ Group #: |
| Section     | : | _ Date :   |

## Title : Sampling and Filter Design Using EMONA myDSP and NI myDAQ

## Learning Outcomes

At the end of the experiment, student should be able:

- To familiarize with input and output of EMONA myDSP and Soft Front Panel (SFP) of EMONA myDSP.
- To know the function of NI myDAQ Input/Output pins and Instrument Launcher panel.
- To implement signal sampling using NI myDAQ and EMONA myDSP.
- To design real-time FIR and IIR Filter according to the filter specifications using NI myDAQ and EMONA myDSP.

## **Equipment Required**

- PC with LabVIEW 2012 (or higher).
- NI myDAQ 1 unit
- EMONA myDSP board 1 unit
- USB cable 1 unit
- MIC Cable and Connector 1 each
- NI Minus Screw Driver 1 unit
- MP3 player 1 unit
- Probe 1 pair
- Stereo Earphone Cable 1 pair
- Jumper wire at least 2

The component checklist is stated in the equipment box. Please ensure to return the equipment box with all components mentioned above inside the box. Please report to lecturer or lab technician for any missing components.

## Procedure

## Part A – MyDAQ & myDSP Setup for Experiment 1 (Sampling)

1. Turn off the NI myDAQ unit by unplugging its USB cable from computer. WARNING: DO NOT HOTSWAP THE myDSP BOARD. myDAQ MUST ALWAYS BE OFF DURING INSERTION & REMOVAL.

- 2. Plug the myDSP board into the NI myDAQ unit. Skip this process if the myDSP board is already connected to NI myDAQ.
- 3. Power-up the NI myDAQ by connecting to the PC using the USB cable and wait for the Instrument Launcher to be automatically displayed as shown in Figure 1. If the Instrument Launcher is not automatically pop-up, browse the launcher in the NI directory in computer.

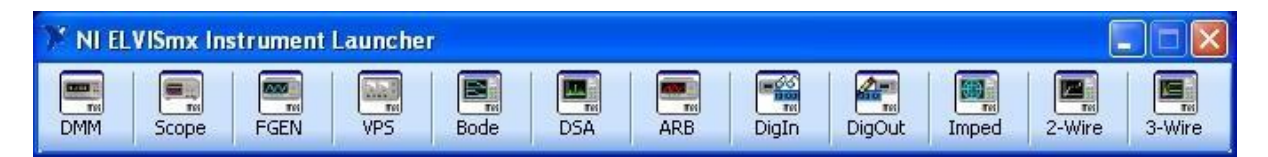

Figure 1: NI myDAQ ELVISmx Instrument Launcher

4. Patch the connections for myDSP as illustrated in Figure 2.

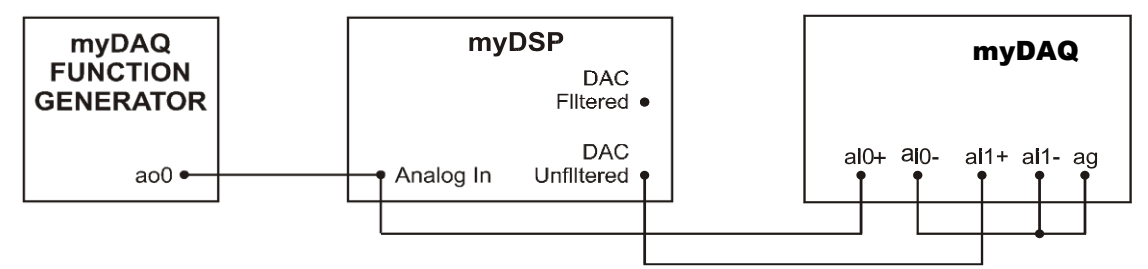

Figure 2: The Basic Connections of myDSP, myDAQ & myDAQ Function Generator

Table 1: myDSP board and myDAQ Connection settings

| No. | <b>Configuration Parameters</b> | Settings                  |
|-----|---------------------------------|---------------------------|
| 1   | Analog IN                       | ao0, ai0                  |
| 3   | DAC Unfiltered                  | ai1+                      |
| 4   | Ground                          | ai0+ and ai1- set to agnd |
| 5   | Input Filter Switch             | NO position               |

Table 2: myDSP board Configurations

| No. | <b>Configuration Parameters</b> | Functions                                   |  |  |  |  |
|-----|---------------------------------|---------------------------------------------|--|--|--|--|
| 1   | Analog IN                       | Input signal to ADC                         |  |  |  |  |
| 2   | DAC Filtered                    | DAC output with filter reconstruction       |  |  |  |  |
| 3   | DAC Unfiltered                  | DAC stepped output                          |  |  |  |  |
| 4   | Sample Clock                    | Sample output from DSP as clock signal      |  |  |  |  |
| 5   | Input Filter Select Switch      | Insert Anti-Aliasing Filter to input signal |  |  |  |  |

- 5. Open the Function Generator (FGEN) and Scope Instrument panel (Scope). Set Scope settings to 'Channel 0 is enable for AI0' and 'Channel 1 is enable for AI1', then run the Instrument. 2 flat traces can be seen on the scope.
- 6. Now, configure the Function Generator settings at their default settings: Sine, 100Hz,1 Vpp, and then run the instrument. 2 Sinusoidal signals can be seen on the scope. Next, vary or sweep the Function Generator frequency from 100 Hz to 10 kHz. Observe on signal formation when the frequency of input signal is varied.
- 7. Launch the myDSP Soft Front Panel (SFP) as shown in Figure 3.

| EMONA myDSP v1.0                                                                                                    |                    |                            |                            |          |                                          |                                         | 23       |  |
|----------------------------------------------------------------------------------------------------|--------------------|----------------------------|----------------------------|----------|------------------------------------------|-----------------------------------------|----------|--|
|                                                                                                    |                    |                            |                            |          |                                          |                                         | ?        |  |
| Filter Design to Gains mode Manual Gains Entry mode                                                                                                    |                    |                            |                            |          | Hardware Gains                           |                                         |          |  |
| Filter Type                                                                                                    | Design Method      | Filter Specifications (Hz) | Ripple Specifications (dB) | a0       | 1.00000000000                            | 0.001051393347                          | ь0       |  |
| + passband + ripple                                                                                                    | Chebyshev          | fpass1 fstop1              | passband                   | a1       | 3.269166462790                           | 0.004205573389                          | b1       |  |
| attenuation                                                                                                    | Sampling Frequency | fpass2 fstop2              | stopband                   | a3       | 2.741910335725                           | 0.004205573389                          | b2<br>b3 |  |
| fpaso1 fstop1 fs                                                                                                    | 10000              |                            | 40                         | a4       | -0.694558673351                          | 0.001051393347                          | b4       |  |
| Lowpass                                                                                                    |                    |                            |                            | a5       | 0.00000000000                            | 0.000000000000                          | b5       |  |
| Transfer Function Pendering 7                                                                                                    |                    | 5 B . I                    | Extract Hardware Gains >   | a6<br>a7 | 0.00000000000                            | 0.000000000000                          | b6       |  |
| Transfer Function Kendering Zero-Pole-Gain Rendering Difference Equation Rendering Transfer Functions Display Format Filter Order                                          |                    |                            |                            | a8       | 0.0000000000000000000000000000000000000  | 0.0000000000000000000000000000000000000 | b8       |  |
| Expanded Form                                                                                                    |                    |                            |                            | a9       | 0.0000000000000000000000000000000000000  | 0.0000000000000000000000000000000000000 | b9       |  |
| Transfer Function from Filter Design                                                                                                    |                    |                            |                            |          | 0.00000000000                            | 0.00000000000                           | b10      |  |
| $H(z) = \frac{0.00105139 + 0.00420557z^{-1} + 0.00630836z^{-2} + 0.00420557z^{-3} + 0.00105139z^{-4}}{1 - 3.26917z^{-1} + 4.34028z^{-2} - 2.74191z^{-3} + 0.694559z^{-4}}$ |                    |                            |                            |          | Download to myDSP                        |                                         |          |  |
| ( )                                                                                                    |                    |                            |                            | 1        | والمراجع المراجع المراجع المراجع المراجع |                                         |          |  |
| Magnitude                                                                                                    | Phase              |                            | 7-Plane                    |          |                                          |                                         |          |  |
| 0-                                                                                                    | 360-               |                            | - Flaite                   | 1        |                                          |                                         |          |  |
| 40<br>-100-<br>-<br>-<br>-<br>-                                                                                                    |                    |                            | Launch ELVISmx Instruments |          |                                          |                                         |          |  |
| ية<br>ق-200-<br>ية 100-                                                                                                    |                    |                            |                            |          |                                          |                                         |          |  |
|                                                                                                    |                    |                            |                            |          | FGÉN DSA                                 | Scope Bode                              |          |  |
| 0 1000 2000 3000 4000 5000 0 1000 2000 3000 4000 5000<br>Frequency [Hz] Frequency [Hz]                                                                                     |                    |                            |                            | EMONA    | i myDSP                                  |                                         |          |  |

Figure 3: EMONA myDSP Soft Front Panel (SFP); Filter Design to Gain Mode

8. Here, the EMONA DSP SFP can be configured into 2 configurations; Filter Design to Gain Mode and Manual Gain Entry Mode. The myDSP block diagram is shown in Figure 4.

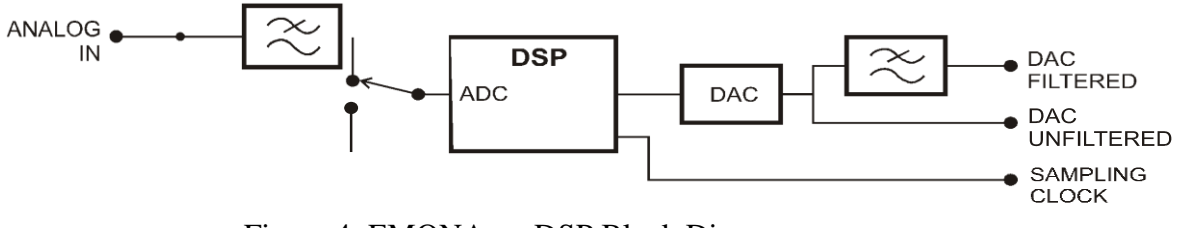

Figure 4: EMONA myDSP Block Diagram

### 9. MyDSP Parameter Configurations;

#### 9.1 Filter Design to Gains mode

*Filter type*: Lowpass, Highpass, Bandpass, Bandstop. The default filter type is Lowpass. *Design method*: Butterworth, Elliptic, Chebyshev and Inverse Chebyshev.

*Sampling Frequency*: enter the clock frequency of the unit delay elements.

*Filter specifications*: pass and stop frequencies (Hz) for the Filter type.

*Ripple Specifications*: passband ripple (dB) and stopband attenuation (dB).

#### 9.2 Transfer Function display & format

The tabs allow the display of a number of representations of the Transfer Function for the filter design. Expanded Form of Transfer Function is more preferable as this relates most closely to the polynomial and coefficients. The default format is expandable form.

#### 9.3 Filter Order

The default value of filter order or length is 4. The maximum filter order is 10.

#### 9.4 Graphic displays

The filter design is displayed by frequency (magnitude) response, phase response and zplane plot of poles & zeroes. These displays are instantly updated to match the filter design. The exact location of each pole and each zero is available at the bottom center indicators 'zeroes' (denoted by 'o') and 'poles' (denoted by 'x').

#### 9.5 Extract Hardware Gains

This control, when pressed, causes the filter design values, such as sampling frequency, filter order and polynomial coefficients to be extracted from the design and copied to the individual **HARDWARE GAINS** controls. These controls have a yellow background and the values of a0 ... aN and b0 ... bM. Here, N=M=Filter Order.

#### 9.6 Download to myDSP

This control, when pressed, will load the 'extracted' parameters into the DSP processor for the implementation of the specified filter.

#### **9.7 ELVIS Instrument Launcher Panel**

The FGEN, Scope, Bode & DSA can be launched from this button panel as well.

#### 9.8 Manual Gains Entry mode

'Manual Gain Entry' mode allows the user to vary individual hardware gains, and see the corresponding filter design be displayed in the Graphic displays as described by Figure 5. Any yellow control may be varied in this mode. This is especially interesting when the **gains are being varied manually**, the user can see the **poles and zeros moving about the unit circle in real time** and changes the **filter response (Magnitude & Phase)**. Next, user can load and run that filter and see how it performs with real signals in the 'real' world.

These values will override the values setup in the 'Filter Design to Gains mode' tab.

#### 9.9 Filter structure

There are 2 filter structures implemented in the DSP unit. These are Direct Form 2 (DF2) and Direct Form 2 transposed. These are selected on this tab.

#### 9.10 Order (0-10)

User can select the order of the filter from 0 to 10 only.

#### 9.11 Tap select (0-11)

As well as viewing the output of the structure, the user can choose to view any one of the internal taps of the structure from 0 to 11 only.

#### 9.12 Input scaling

A user can internally scale a signal, after sampling, by varying this control. This serves to maintain a large scale signal for sampling with mathematical amplitude reduction internally, to improve signal/noise performance.

### 9.13 Sampling Freq

The actual sampling frequency to be sent to the myDSP can be set here.

### 9.14 Tune Ts

It is used to tune the sampling period manually. It will vary the actual Ts value of sampling rate.

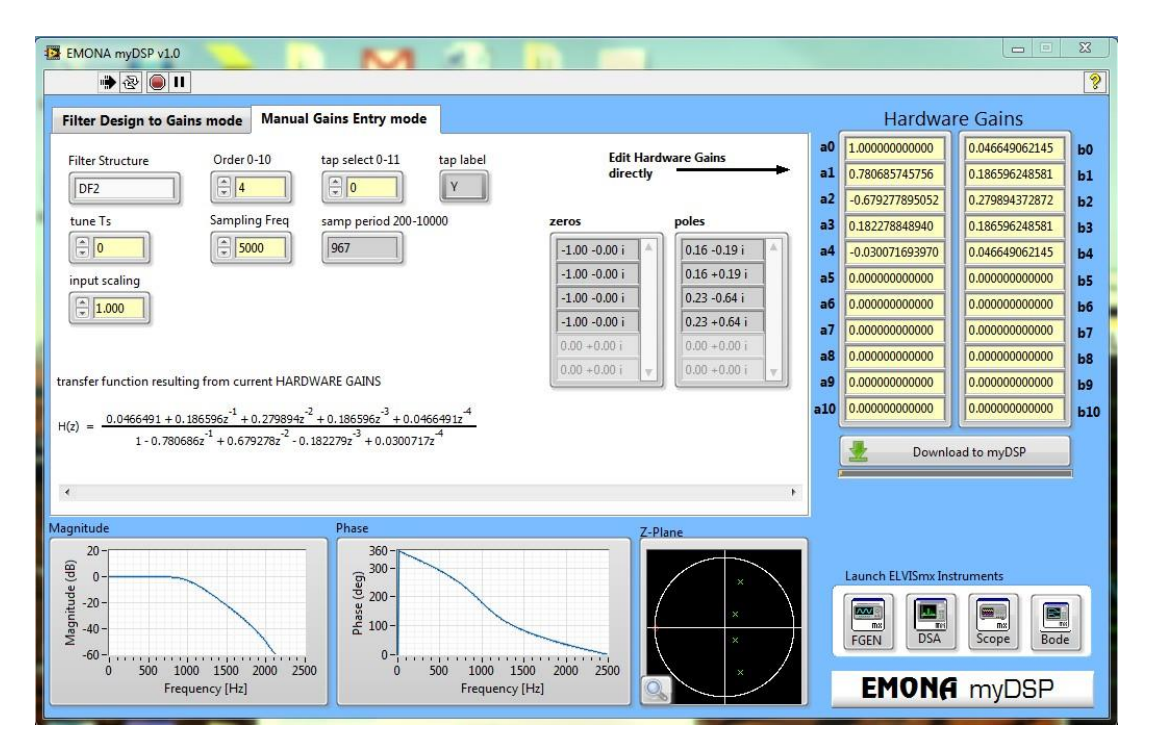

Figure 5: EMONA myDSP Soft Front Panel (SFP); manual mode

### **10. EXPERIMENTS**

### Experiment 1: Sampling, Aliasing & Nyquist

#### Part 1: through the time domain

In this exercise, the sampling of a sine wave can be observed. Configure the myDSP and myDAQ board as shown in Table 1 and Figure 2. Select design mode = Manual Gain Entry mode. Setup the myDSP to implement simple straight through sampling. The settings are shown in the screenshot as shown in Figure 6 below. Click on 'LOAD myDSP' when it is ready. With the structure set to order equal zero, then the input signal will be sampled by the ADC and directly output by the DAC. The settings of oscilloscope and the results are shown in Figure 6.

Setup the myDSP SFP to implement a simple sampling, with no delay elements.

#### **MODE:** manual gains entry

Filter Structure=DF2.

Sampling Frequency =10 kHz; order 0; tap 0; input Scaling=1; GAINS: unused. Input Frequency= 1 kHz

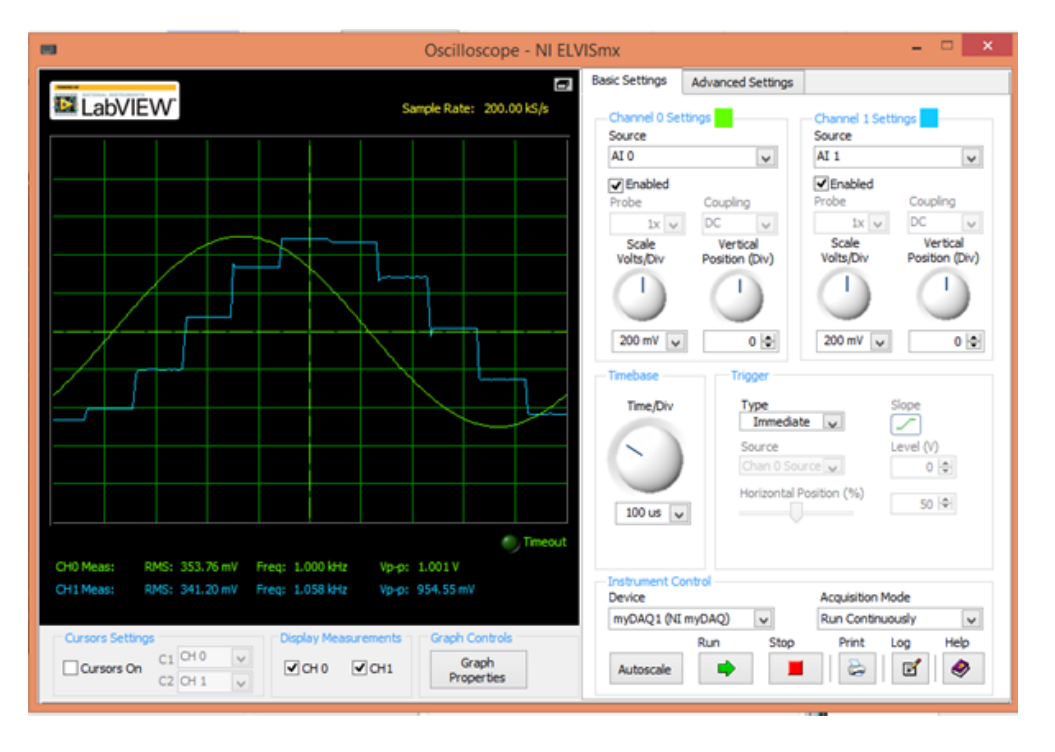

Figure 6: Signal Sampling results at 1 kHz input signal and 10 kHz sampling

#### Task 1:

- (a) Vary the input frequency at 200 Hz, 5 kHz, and 9 kHz with the same configurations of myDSP board and myDAQ and sampling frequency. Observe the difference and identify the aliasing.
- (b) Change the configuration of myDSP from DC unfiltered to DC filtered and vary again the input frequency in part (a). Observe the difference.Report your findings for part (a) and (b).

### Part 2: through the frequency domain

Set the Function Generator frequency to 1 kHz. Use the same myDSP configuration SFP settings as stated in Part 1.

Stop the SCOPE and run the DSA (Dynamic Signal Analyzer or SpectrumAnalyzer), to view the signals in both the time and frequency domains as shown in Figure 7. Configure the settings of Spectrum Analyzer as shown in Figure 7.

Focus on the main harmonics signal at 10 and 20 kHz. Now move your observation point to the DAC UNFILTERED output, which is the sampled of 1 kHz sine wave. It can been seen that the spectrum change from single harmonics at 10, 20 and 30 kHz to a pair of harmonics at 1 kHz on either side of these points. The process can be repeated a few times to confirm the existence of harmonics.

### Task 2:

Vary the input signal frequency at 5 kHz and 10 kHz. Observe the difference and report the findings.

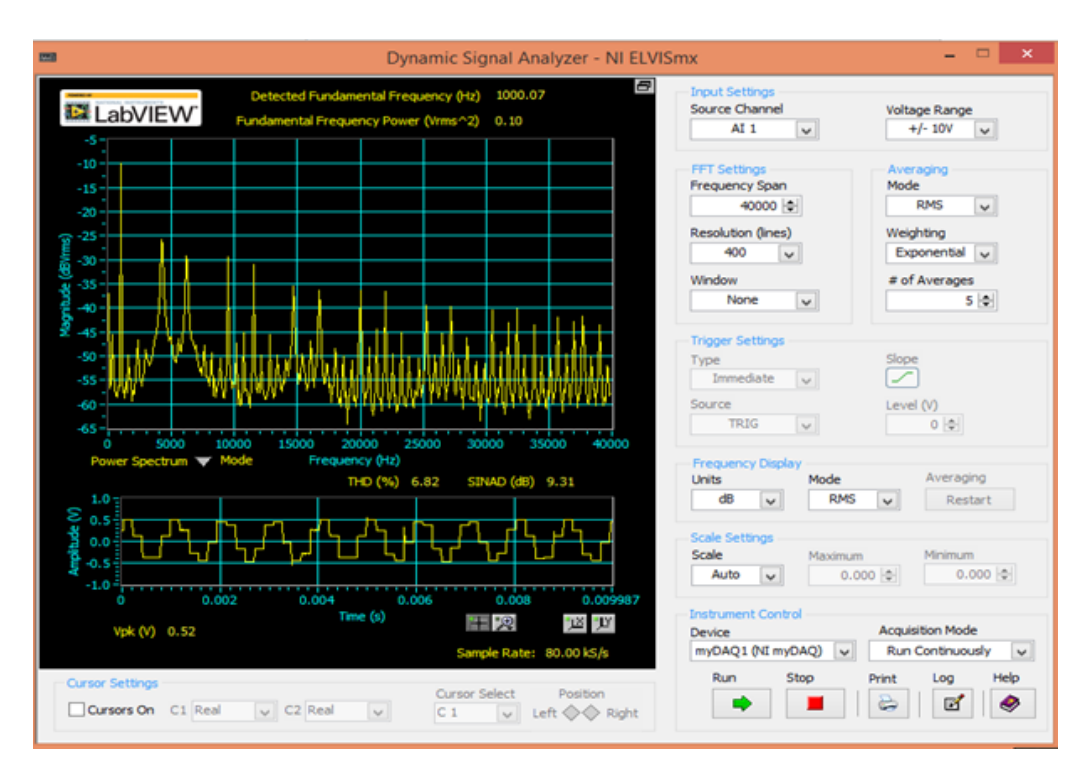

Figure 7: Signal Sampling Viewed in Frequency Domain

Part B: Filter Implementation using NI MyDAQ & myDSP

## Experiment 2 – Design the 10<sup>th</sup> Order IIR Bandstop Filter to eliminate power line noise

**Objective**: To design suitable IIR filter to eliminate 60 Hz power line noise with 2<sup>nd</sup> harmonic of the noise at 120 Hz. **Method:** Set the myDSP configuration as below as shown in Figure 8; Mode: Filter Design to Gain Mode Filter type: Bandstop Design Method: Chebyshev Sampling Frequency: 500 Hz Filter specifications: fpass1=100, fstop1=110, fpass2=140, fstop2=130 Ripple specifications: passband=3 dB and stopband=40 dB Filter Order=10<sup>th</sup> Extract Hardware Gains. Download to myDSP. Obtain the Transfer function of the filter, zero-pole location, filter response and system

stability. Repeat the experiment by reducing the filter order and sampling frequency. Report the observation.

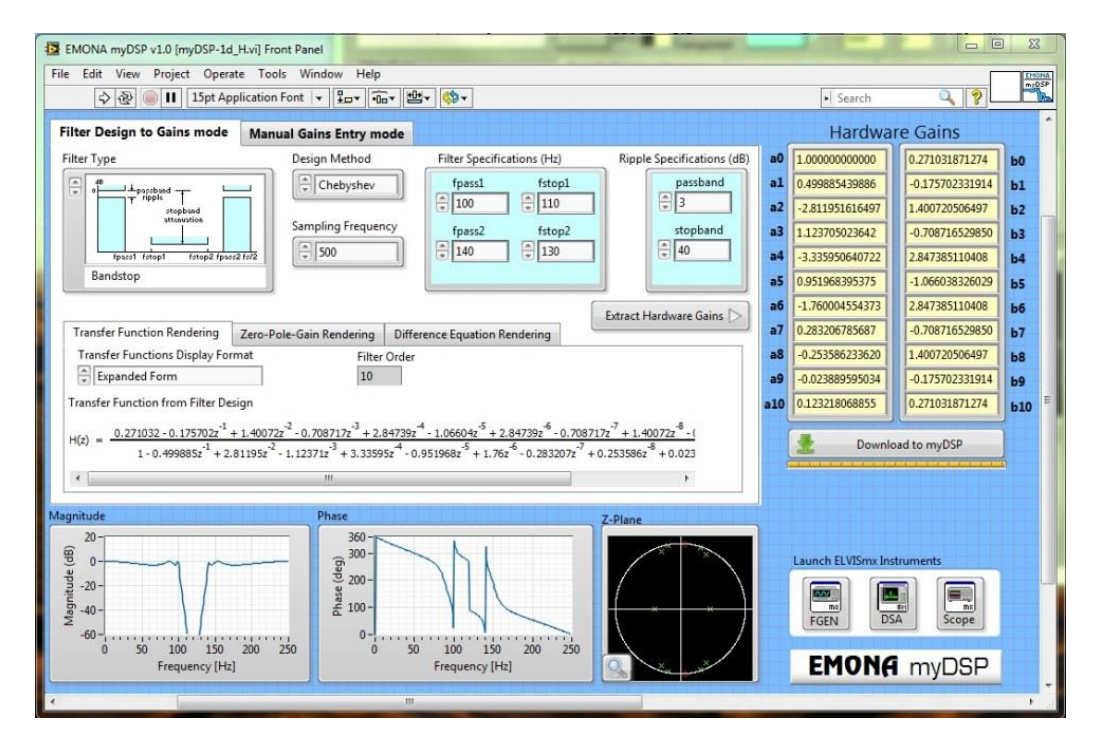

Figure 8: 10<sup>th</sup> IIR Bandstop Filter

### Task:

The transfer function of the IIR Bandpass filter with sampling frequency of 1 kHz, stopband attenuation of 20 dB, passband ripple of 3 dB is given below;  $H(z) = 0.0675(1 - 2z^{-2} + z^{-4}) / (1 + 1.143z^{-2} + 0.4128z^{-4})$ Use Manual Gains Entry Mode to obtain filter response, zero-pole location and system stability.

## Part C: Filtering Music using NI MyDAQ & myDSP

**Objective**: To remove the background noise from the music by designing a real-time filter using NI myDAQ and myDSP.

Method: 1. Set-up the experiment according to the Figure 1 and Figure 2 as shown below.

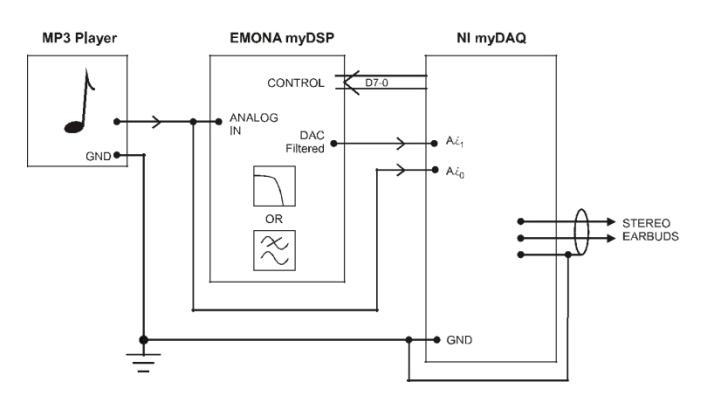

Figure 9: Block diagram for the connection of MP3 player, EMONA myDSP and NI myDAQ

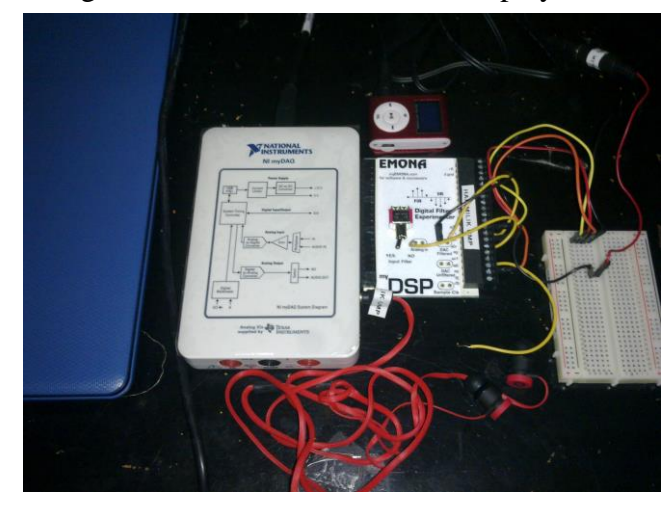

Figure 10: The complete devices connection

2. Open the Audio in-out Spectrum Analyzer as shown in Figure 11.

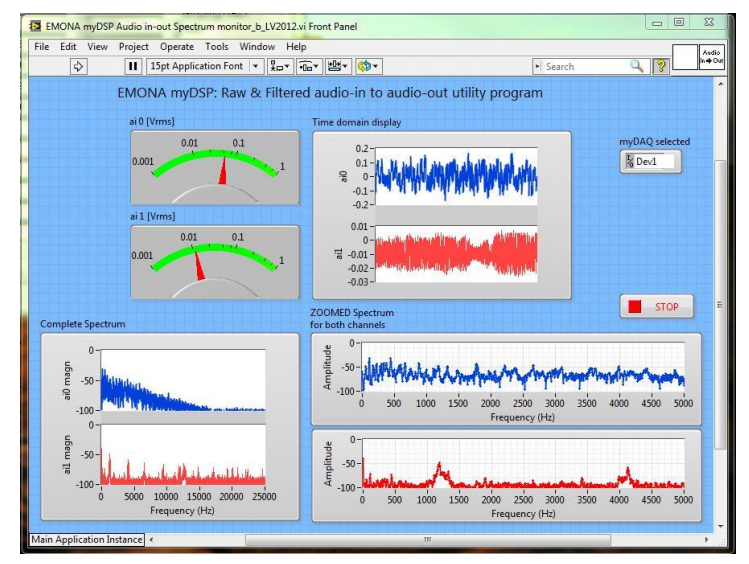

Figure 11: Audio in-out Spectrum Analyzer

| EMONA myDSP v2.0                                                                                                    |                    |                                       |                            |                                         |                                         |                                         | 23 |  |
|----------------------------------------------------------------------------------------------------|--------------------|---------------------------------------|----------------------------|-----------------------------------------|-----------------------------------------|-----------------------------------------|----|--|
|                                                                                                    |                    |                                       |                            |                                         |                                         |                                         | 1  |  |
| Filter Design to Gains mode Manual Gains Entry mode                                                                                                    |                    |                                       |                            |                                         | Hardware Gains                          |                                         |    |  |
| Filter Type                                                                                                    | Design Method      | Filter Specifications (Hz)            | Ripple Specifications (dB) | a0                                      | 1.00000000000                           | 0.004833471902                          | ьо |  |
| AB passband ±                                                                                                    | Butterworth        | fpass1 fstop1                         | passband                   | al                                      | -2.368618400416                         | -0.019333887607                         | bl |  |
| stopband<br>attenuation                                                                                                    |                    | 2000                                  | 3                          | a2                                      | -2.312566816674                         | 0.029000831410                          | b  |  |
|                                                                                                    | Sampling Frequency | fpass2 fstop2                         | stopband                   | a3                                      | -1.053811144875                         | -0.019333887607                         | b  |  |
| fstop1 fpass1                                                                                                    | Fat2 5000          |                                       | <b>4</b> 0                 | a4                                      | -0.187198279044                         | 0.004833471902                          | b  |  |
| Highpass                                                                                                    |                    |                                       |                            | a5                                      | 0.0000000000000000000000000000000000000 | 0.0000000000000000000000000000000000000 | b5 |  |
|                                                                                                    |                    |                                       | Extract Hardware Gains     | a6                                      | 0.00000000000                           | 0.0000000000000                         | be |  |
| Transfer Function Rendering Zero-Pole-Gain Rendering Difference Equation Rendering                                                                                      |                    |                                       | a7                         | 0.0000000000000000000000000000000000000 | 0.0000000000000                         | b                                       |    |  |
| Transfer Functions Display Format Filter Order                                                                                                    |                    |                                       | a8                         | 0.0000000000000000000000000000000000000 | 0.0000000000000                         | b                                       |    |  |
| Expanded Form                                                                                                    |                    |                                       |                            | a9                                      | 0.00000000000                           | 0.000000000000                          | b  |  |
| Transfer Function from Filter Design                                                                                                    |                    |                                       |                            | a10                                     | 0.0000000000000000000000000000000000000 | 0.0000000000000000000000000000000000000 | b  |  |
| $H(z) = \frac{0.00483347 - 0.0193339z^{-1} + 0.0290008z^{-2} - 0.0193339z^{-3} + 0.00483347z^{-4}}{1 + 2.36862z^{-1} + 2.31257z^{-2} + 1.05381z^{-3} + 0.187198z^{-4}}$ |                    |                                       |                            | Download to myDSP                       |                                         |                                         |    |  |
| •                                                                                                    |                    |                                       | ۲                          |                                         |                                         |                                         |    |  |
| Aagnitude                                                                                                    | Phase              |                                       | 7 Dises                    |                                         |                                         |                                         |    |  |
| 20-                                                                                                    | 360-               |                                       |                            |                                         |                                         |                                         |    |  |
| · ⊕ 0                                                                                                    |                    |                                       | Launch ELVISmx Instruments |                                         |                                         |                                         |    |  |
| -20 -<br>-00 -<br>-00 -<br>-00 -                                                                                                    | 90                 |                                       |                            |                                         | FGEN DSA                                | Scope                                   |    |  |
| 0 500 1000 1500<br>Frequency [Hz]                                                                                                    | 2000 2500 0 500    | 1000 1500 2000 2500<br>Frequency [Hz] |                            |                                         | EMONA                                   | i myDSP                                 |    |  |

3. Configure the EMONA myDSP as shown in Figure 12.

Figure 12: EMONA myDSP Configurations

- 4. Play some music from your MP3 player and listen to the stereo earbuds one at a time.
- 5. Note that one channel will be the original music, whilst the other channel will be the filtered music. You may find it easier to listen to one earbud at a time.
- 6. Try changing the filter design on the "myDSP SFP" to remain as a Lowpass, but with fpass1 = 200, and fstop1 = 800. This will also be a 4<sup>th</sup> order filter running at 5kHz. Press "EXTRACT" to compute the filter co-efficients, and then press" LOAD myDSP" to transfer the implementation coefficients to the hardware. You will now hear that most high pitched sounds have reduced and mainly low frequency sounds are output...as expected according to your design specifications.
- 7. The "spectrum monitor" program displays the spectrum of the processed signal. The **unfiltered input signal is in blue color** and **filtered output signal is in red color**.
- 8. Finally change the filter type to Highpass. Enter a fpass1=2000, and fstop1=1000. Leave sampling frequency as is at 5kHz. Switch to the 'manual gains entry mode' tab and review the selections there. Extract the hardware gains, and download to the myDSP. Listen to the high frequencies remaining in your music, and notice how much energy is present in the low frequencies and how noticeable it is when this is removed. Report the findings.

 $BEE4413 \ LAB1 \ SEMI \ 1718$ 

 $BEE4413 \ LAB1 \ SEMI \ 1718$ 

 $BEE4413 \ LAB1 \ SEMI \ 1718$